1. В случае если учетная запись упрощенная и паспорт не проходит проверку заходим на портал GOSUSLUGI.RU

|   | D                                                                     | <b>D</b>                                     |                                                                |
|---|-----------------------------------------------------------------------|----------------------------------------------|----------------------------------------------------------------|
| 0 | Рождение ребенка                                                      | гопулярное на портале                        | вход в госуслуги                                               |
| S | Узнайте, как оформить отпуск по<br>беременности и родам, получить     | Найти работу или сотрудников                 | Войдите или зарегистрируйтесь,<br>чтобы получить полный доступ |
|   | причитающиеся пособия и выплаты,<br>оформить необходимые документы на | Лицензирование розничной продажи продукции   | к электронным госуслугам                                       |
|   | ребёнка.                                                              | Аккредитация образовательной<br>деятельности | Войти                                                          |
|   | Подробнее                                                             | Проверить пенсионный счет                    | Зарегистрироваться                                             |
|   |                                                                       | Проверить штрафы ГИБЛЛ                       |                                                                |

2. Делаем вход с помощью телефона

| ВХОД<br>для портала Госуслуг                                                                  |
|-----------------------------------------------------------------------------------------------|
| Мобильный телефон или почта                                                                   |
| Пароль                                                                                        |
| Войти                                                                                         |
| Чужой компьютер Воостановить пароль                                                           |
| Зарепистрируйтесь для полного доступа к сервисам<br>Вход с помощью: СНИЛС Электронных средств |

3. Заходим в личный кабинет, нажимая по ФИО и нажимаем Личный кабинет

| 🎬 🗸 Для граждан 🗸 |               |                    |                   |                  | 🕈 Гуково 🗖 | RUS 🗸     |
|-------------------|---------------|--------------------|-------------------|------------------|------------|-----------|
| госуслуги         | Каталог услуг | Помощь и поддержка | Оплата            | Q                | 🖬 \$.853 p | e tanàn v |
|                   |               |                    | он Личный кабинет | 🗐 Оставить отзыв | 🔁 Выйти    | ×         |

4. Выбираем показать все личные данные

| 🎬 ~ Для граждан ~                                                                    |                                           | 🕈 Гуково 🗖 RUS 🗸    |  |  |  |
|--------------------------------------------------------------------------------------|-------------------------------------------|---------------------|--|--|--|
| госуслуги                                                                            | Каталог услуг Помощь и поддержка Оплата Q | 🎽 Степаненко П.П. 🗡 |  |  |  |
| <b>† Главная</b> Персональная информаци                                              | я                                         |                     |  |  |  |
| Персональная информация                                                              | Лента уведомлений Настройка уведомлений   |                     |  |  |  |
| Степаненко Павел Петрович<br>Мобильный телефон • • • • • • • • • • • • • • • • • • • |                                           |                     |  |  |  |
| Показать все личные данные                                                           |                                           |                     |  |  |  |

- 5. Смотрим на ошибку и нажимаем **запустить проверки повторно** и ждем, по окончании статус должен перейти в подтвержденную... если перешел в стандартную то обращаемся в МФЦ.
- 6. Если доступна только кнопка исправить то нажимаем на неё и переходим в 7.п

| <ul> <li>СНИЛС успеш<br/>в Пенсионной</li> <li>Ошибка пров<br/>в Федеральни<br/>Федерации</li> <li>Данные вашего па<br/>них есть опечатка</li> <li>ФИО</li> <li>Документ</li> <li>Проверьте, что да<br/>с вашим паспорто<br/>корректировку да</li> </ul>                                               | ино проверен<br>м фонде Российской Федерации<br>ерки паспортных данных<br>ой миграционной службе Российской<br>аспорта не прошли проверку. Возможно, в<br>а.<br>Иванов Иван Иванович<br>паспорт гражданина РФ 0000 000002<br>код подразделения 111-111<br>дата выдачи 01.01.2008 |  |  |  |  |
|----------------------------------------------------------------------------------------------------|----------------------------------------------------------------------------------------------------|--|--|--|--|
| Данные вашего па<br>них есть опечатка<br>ФИО<br>Документ<br>Проверьте, что да<br>с вашим паспорто<br>корректировку да                                                                                                    | аспорта не прошли проверку. Возможно, в<br>а.<br>Иванов Иван Иванович<br>паспорт гражданина РФ 0000 000002<br>код подразделения 111-111<br>дата выдачи 01.01.2008                                                                                                    |  |  |  |  |
| ФИО<br>Документ<br>Проверьте, что да<br>с вашим паспорто<br>корректировку да                                                                                                    | Иванов Иван Иванович<br>паспорт гражданина РФ 0000 000002<br>код подразделения 111-111<br>дата выдачи 01.01.2008                                                                                                    |  |  |  |  |
| Документ<br>Проверьте, что да<br>с вашим паспорто<br>корректировку да                                                                                                    | паспорт гражданина РФ 0000 000002<br>код подразделения 111-111<br>дата выдачи 01.01.2008                                                                                                    |  |  |  |  |
| Проверьте, что да<br>с вашим паспорто<br>корректировку да                                                                                                    |                                                                                                    |  |  |  |  |
|                                                                                                    | Проверьте, что данные указаны в полном соответствии<br>с вашим паспортом. При необходимости произведите<br>корректировку данных.                                                                                                    |  |  |  |  |
| Если вы уверены в отсутствии ошибок, нажмите кнопку<br>"Данные корректны". Сведения о вашем паспорте будут<br>направлены в ФМС для дополнительной проверки.                                                                                                    |                                                                                                    |  |  |  |  |
| Обратите внимание, что обновление данных<br>в информационной системе ФМС России может<br>происходить с задержками. Поэтому, если с момента<br>получения документа, удостоверяющего личность, прошло<br>менее двух недель, попробуйте запустить процедуру<br>проверки еще раз по истечению этого срока. |                                                                                                    |  |  |  |  |
| Запустить провер                                                                                                    | ки повторно                                                                                                    |  |  |  |  |
| Данные корр                                                                                                    | Осправить                                                                                                    |  |  |  |  |

7. Проверяем данные если пустые поля то заполняем, после сохраняем и соглашаемся с изменениями.

| Pederspolares gareak                                                                                                    |  |
|----------------------------------------------------------------------------------------------------|--|
| easona easona eas |  |
| Ииз Опиство                                                                                                    |  |
| Onacitio                                                                                                    |  |
| Her ofvectea                                                                                                    |  |
|                                                                                                    |  |
| Non Mysocol •                                                                                                    |  |
| Дата рождения                                                                                                    |  |
| Место рождения                                                                                                    |  |
| Гранданство Россия •                                                                                                    |  |
| Документ, застотеверноций Паспот гранданна Российскої тедарации т                                                                                                    |  |
| Серия и номер                                                                                                    |  |
| Кем выдач                                                                                                    |  |
|                                                                                                    |  |
| Дата выдачи                                                                                                    |  |
| Кад подразделения                                                                                                    |  |
| CHMAC                                                                                                    |  |
|                                                                                                    |  |
| 01940                                                                                                    |  |
|                                                                                                    |  |

| 8. | После проверки учетная запись переходит   | в подтвержденную либо стандартн | ую. |
|----|-------------------------------------------|---------------------------------|-----|
|    | Если вышла <b>ошибка то повторяем 5.п</b> |                                 |     |

| Основная инфо               | рмация Редактировать                                  | документ, удостоверяющии личность, успешно проверен                                                                                     |
|-----------------------------|-------------------------------------------------------|----------------------------------------------------------------------------------------------------|
| ΦИΟ                         | Studen and Stream Dalaster                            |                                                                                                    |
| Пол                         | Мужской                                               | Больше вам не придётся вручную заполнять эти данные на<br>нашем портале и порталах, куда вы будете входить через                        |
| Дата рождения               | R-25 Jack                                             | Госуслуги                                                                                                    |
| Место рождения              | "Notester Collins of the States                       |                                                                                                    |
| Гражданство                 | Россия                                                |                                                                                                    |
| Документ,<br>удостоверяющий | alar yana kalan ingina<br>Kalan kalan kalan kalan     | $() \longrightarrow (2) \longrightarrow (3)$                                                                                            |
| Личность                    | the production of the second                          | Упрощенная Стандартная Подтвержденна                                                                                                    |
|                             | ላይ አማትር ይዲሞት የሚያ አማት ላይ።<br>ዲሞታዊ በተማይቀ ወደ የአለብ የምት አብ | У вас стандартная учётная запись.                                                                                                    |
|                             | the grade provide provide the table with              | Вам открыт доступ к новым услугам, например, "Запись на<br>приём к врачу".                                                              |
| снилс 🕜                     | Mar Blacker                                           | Получите полный доступ к порталу госуслуг, а также<br>личному кабинету Налоговой службы и другим сервисам,<br>подтвердив свою личность. |
| Контактная инс              | формация                                              |                                                                                                    |

9. Если учетная запись вышла стандартной, идем в МФЦ за подтверждением, после подтверждения статус должен перейти в подтвержденную

| К Перейти в Госуслуги                           |                                         | гос                          | услуги                                            |                                                                                 | Степаненко П.П.     | G |
|-------------------------------------------------|-----------------------------------------|------------------------------|---------------------------------------------------|---------------------------------------------------------------------------------|---------------------|---|
|                                                 |                                         | Досту<br>электронно          | п к сервисам<br>ого правительства                 |                                                                                 |                     |   |
| м                                               | 1ои данные                              | Настройки учетной записи     |                                                   | + Добавить орга                                                                 | низацию             |   |
| Основна<br>ФИО<br>Пол<br>Дата рожд<br>Место рож | ая информа<br>¢<br>м<br>цения<br>кдения | ция Редактировать<br>Лужской | Упрощенная<br>У вас подтвержд<br>Вам доступны все | Стандартная<br>Стандартная<br>ценная учетная запись.<br>е сервисы и электронные | З<br>Подтвержденная |   |